## Accessing Moodle for The Mathematical Association of WA <u>Problem Solving Program (MAWAPSP)</u>

When you first visit the MAWAPSP Moodle website (<u>www.mawapsp.edu.au</u>) click on Log in at the top right.

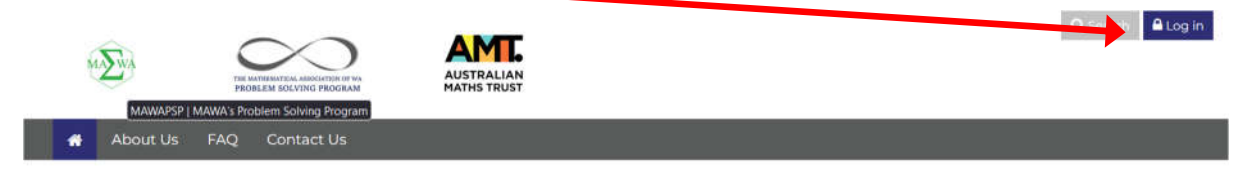

The Mathematical Association of WA Problem Solving Program (PSP)

Welcome to MAWA's Problem Solving Program communications website.

All students should have access to the Moodle page relevant to their class.

Please ensure the email address we have for you is correct and active.

You will then be asked to log in with the details that you have been sent previously.

|            | Log in             |  |
|------------|--------------------|--|
| 🌡 Username |                    |  |
| Password   |                    |  |
|            | Log in             |  |
|            | me or operational? |  |

If this is the first time that you have logged in, then you will be asked to change your password.

| Bashboard Site home Calendar All courses                                                                                            |
|----------------------------------------------------------------------------------------------------|
|                                                                                                    |
| You must change your password to proceed.                                                                                           |
| Change password                                                                                                    |
| Jsername wallism                                                                                                    |
| The password must have at least 8 characters, at least 1 digit(s), letter(s), at least 1 special character(s) such as as *, -, or # |
| Current password 0                                                                                                    |
| New password 0                                                                                                    |
| New password (again)                                                                                                    |

Dashboard > Preferences > User account > Change password

| Asriboard 7.4  | references 3 4        | iser account. | 3 Change passw | JIG |  |
|----------------|-----------------------|---------------|----------------|-----|--|
| 8<br>Dashboard | <b>f</b><br>Site home | Calendar      | All courses    |     |  |
|                |                       |               |                |     |  |
| assword has l  | seen changed          |               |                |     |  |

You can then click on Continue.

The first time you log in you will have no "Recently accessed course" so to view any of the course that you have access to you have to click on the "My course" drop down at the top left.

| WAMPSP<br>Were harded<br>New And Angel And Angel Angel Ang | A P Q Search Murray                                                                    |
|----------------------------------------------------------------------------------------------------|----------------------------------------------------------------------------------------|
| 🕐 My courses 🕪 🗸 About Us 🛛 FAQ Contact Us                                                                                                    |                                                                                        |
| Dashboard                                                                                                    | Customise this page                                                                    |
| Dashboard                                                                                                    |                                                                                        |
| Site home Calendar All courses                                                                                                    | Private files                                                                          |
| Timeline                                                                                                    | Manage private files                                                                   |
| Next 7 days V Sort by dates V<br>Search by activity tyre or name<br>No activities require action                                                                                                    | Online users<br>2 online users (last 5 minutes)<br>WW Murray Wallis<br>Other users (I) |
| Recently accessed courses                                                                                                    | Latest badges<br>You have no badges to display                                         |
| No recent courses                                                                                                    | Upcoming events                                                                        |

This will then show you any courses that you have access to which you can click on to enter. If you are a parent with multiple children in different courses in the program then you may see multiple courses.

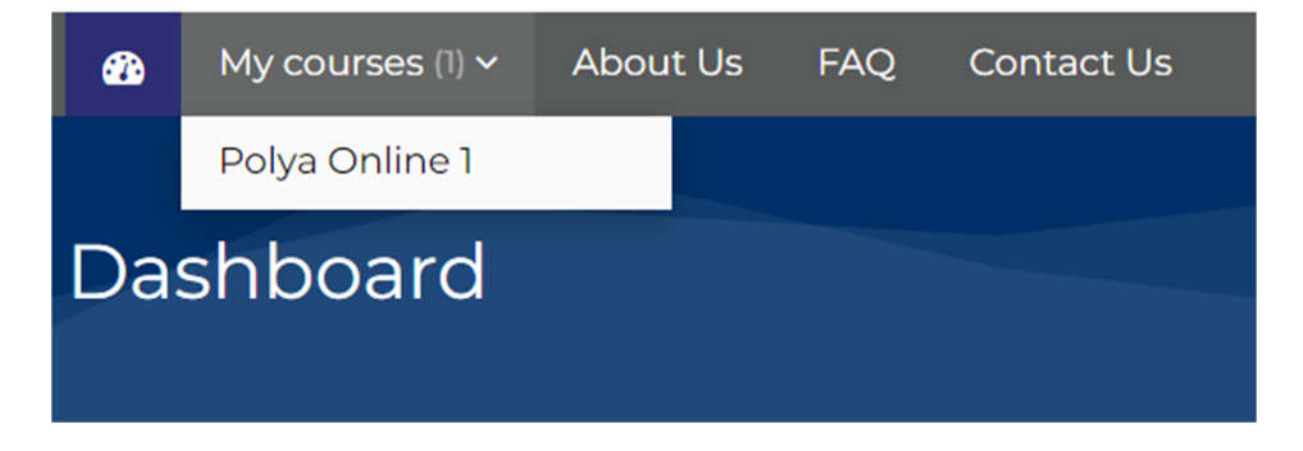

After the first time that you log in then any courses you have accessed will be showing under "Recently accessed courses" and you can also click on them there as well.

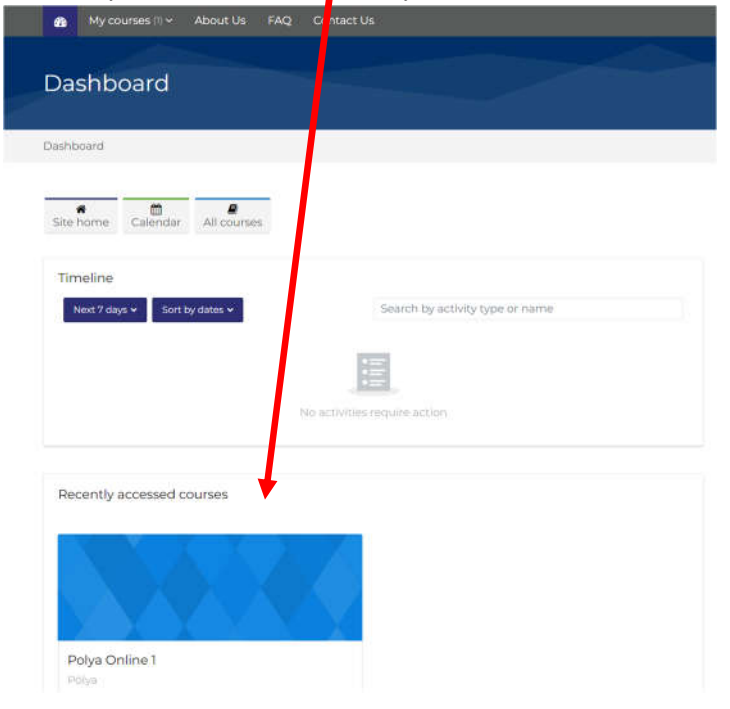

## Logging out

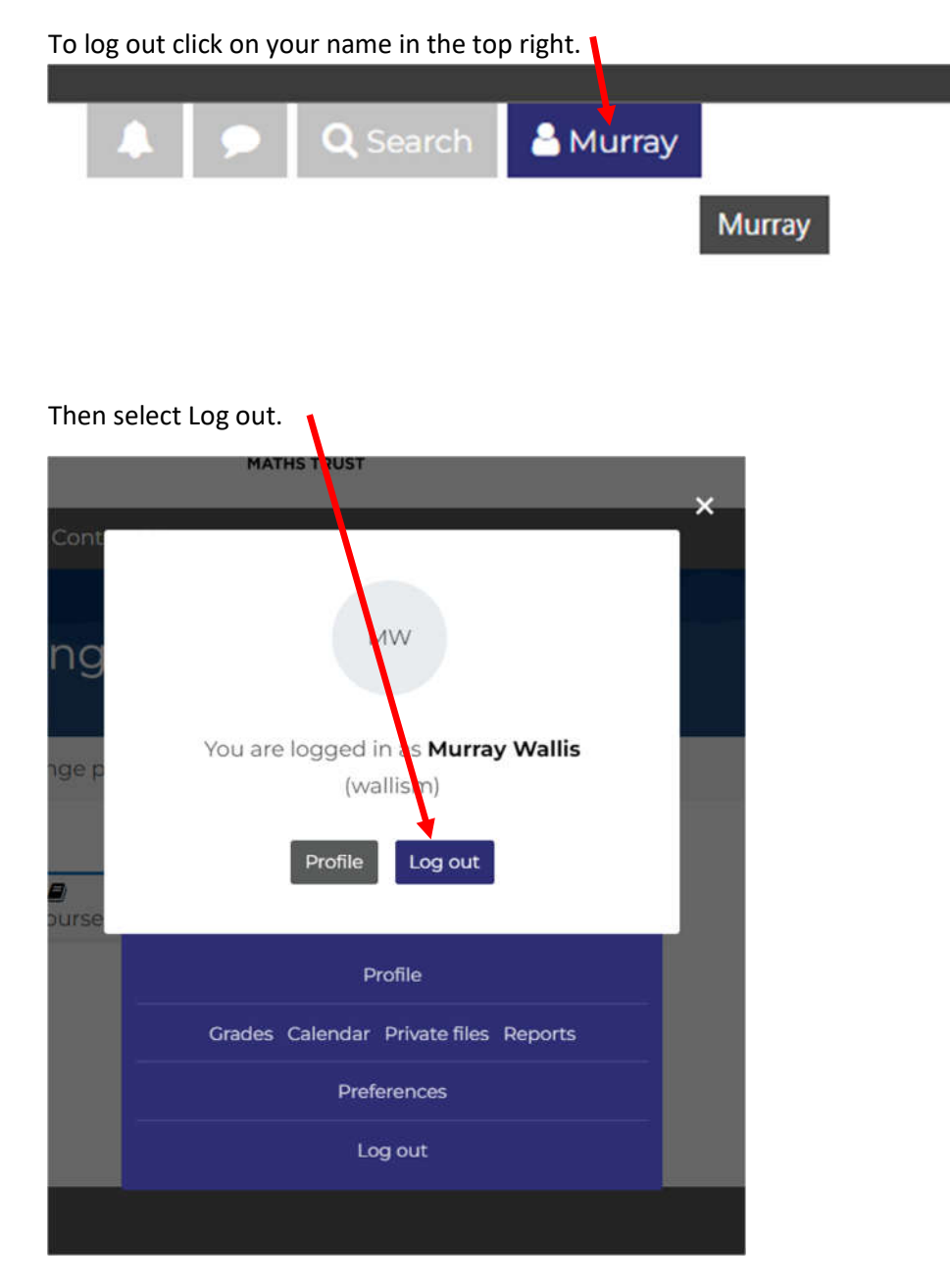

## **Resetting you Moodle Password**

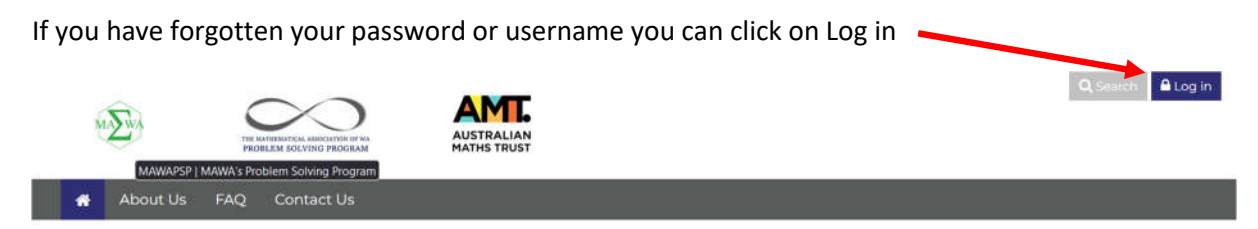

## The Mathematical Association of WA Problem Solving Program (PSP)

Welcome to MAWA's Problem Solving Program communications website.

All students should have access to the Moodle page relevant to their class.

Please ensure the email address we have for you is correct and active.

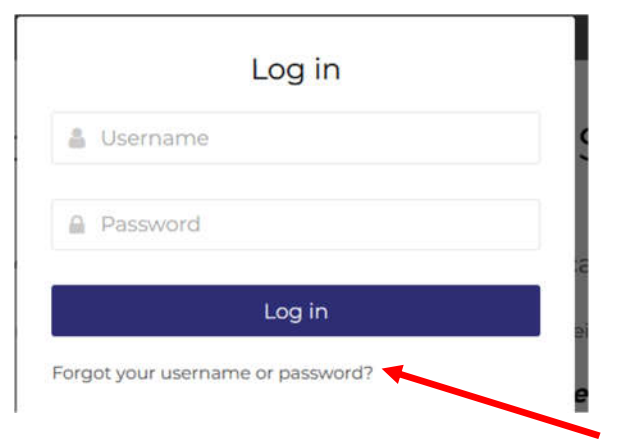

The click on "Forgot your username or password?"

| to your email address, with |
|-----------------------------|
|                             |
|                             |
|                             |
|                             |
|                             |
|                             |
|                             |
|                             |
|                             |

You can then either put in your Username <u>OR</u> the email address that you would have registered on our system and then you will be sent a link to reset your password.